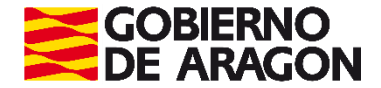

# Servicio de Presentación Telemática de Tributos

## Acceso Centralizado

### Manual de usuario

Versión: 2.3

Abril 2025

Servicio de Informática Tributaria Dirección General de Tributos

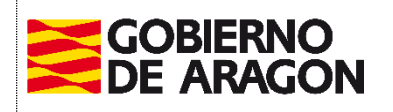

PRESENTACION TELEMATICA DE TRIBUTOS

Abril / 2025

Servicio de Informática Tributaria. Dirección General de Tributos

### Contenido

| 1. | INTRODUCCIÓN          | 3 |
|----|-----------------------|---|
| 2. | ACCESO                | 3 |
| 3. | REGISTRO              | 6 |
| 4. | IMPUESTOS DISPONIBLES | 9 |
| 5  | PREGUNTAS FRECUENTES  | 9 |

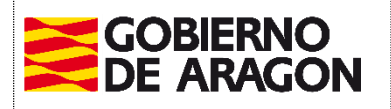

Abril / 2025

Servicio de Informática Tributaria. Dirección General de Tributos

### 1. INTRODUCCIÓN

El Acceso Centralizado al Servicio de Presentación Telemática de Tributos (en adelante YAFAR\_CENTRAL) tiene por objeto servir de acceso común a los diferentes portales del ciudadano para la confección online de autoliquidaciones de los diferentes impuestos tributarios gestionados por la D.G. de Tributos, incluyendo servicio de pago y presentación por vía telemática de las autoliquidaciones generadas, además proporciona las herramientas de gestión de uso común a los usuarios.

Por publicación de la ORDEN HAP/1533/2021, de 4 de noviembre, por la que se modifica la Orden HAP/1225/2017, de 7 de agosto, por la que se regulan las normas comunes del procedimiento para la confección, pago y presentación de autoliquidaciones tributarias relativas a los tributos propios o cedidos gestionados por la Administración Tributaria de la Comunidad Autónoma de Aragón, así como las especialidades derivadas de los trámites efectuados por medios electrónicos. (BOA 22/11/2021), se modica el sistema de alta de usuarios para estos portales de confección, trantando de simplificar el proceso de alta. Se diferencia el alta directa para personas físicas o jurídicas para actuar en nombre, o alta junto a declaración responsable para personas físicas o jurídicas para actuar en nombre de terceros. (Desparece el alta mediante contrato aunque Yafar sigue funcionando con "contratos" ahora llamados "registros").

Además tambien pone fin al acceso mediante usuario y contraseña (1 año) debiendo utilizarse certificado/cl@ve.

**NOTA**: <u>Los usuarios dados de alta</u> no tienen que hacer nada (la declaración responsable es solo para nuevas altas), solo ha cambiado la forma de acceso, recomendando utilizar certificado/cl@ve, pero pudiendo utilizar su usuario y contraseña temporalmente durante un año más.

## 2. ACCESO

El acceso a la aplicación es: https://aplicaciones.aragon.es/yafarcentral/

El acceso puede realizarse por certificado digital, cl@ve o dni-e.

Todos los usuarios que estuvieran registrados con anterioridad a esta modificación, deberán acceder con un certificado vinculado a su DNI, registrado previamente en los datos del contrato. En caso de no tener el DNI registrado correctamente, podrán ponerse en contacto con el Servicio de Informática Tributaria para su subsanación.

Para acceder con certificados de representante de una persona jurídica, el representante tendrá que estar previamente dado de alta como usuario del contrato.

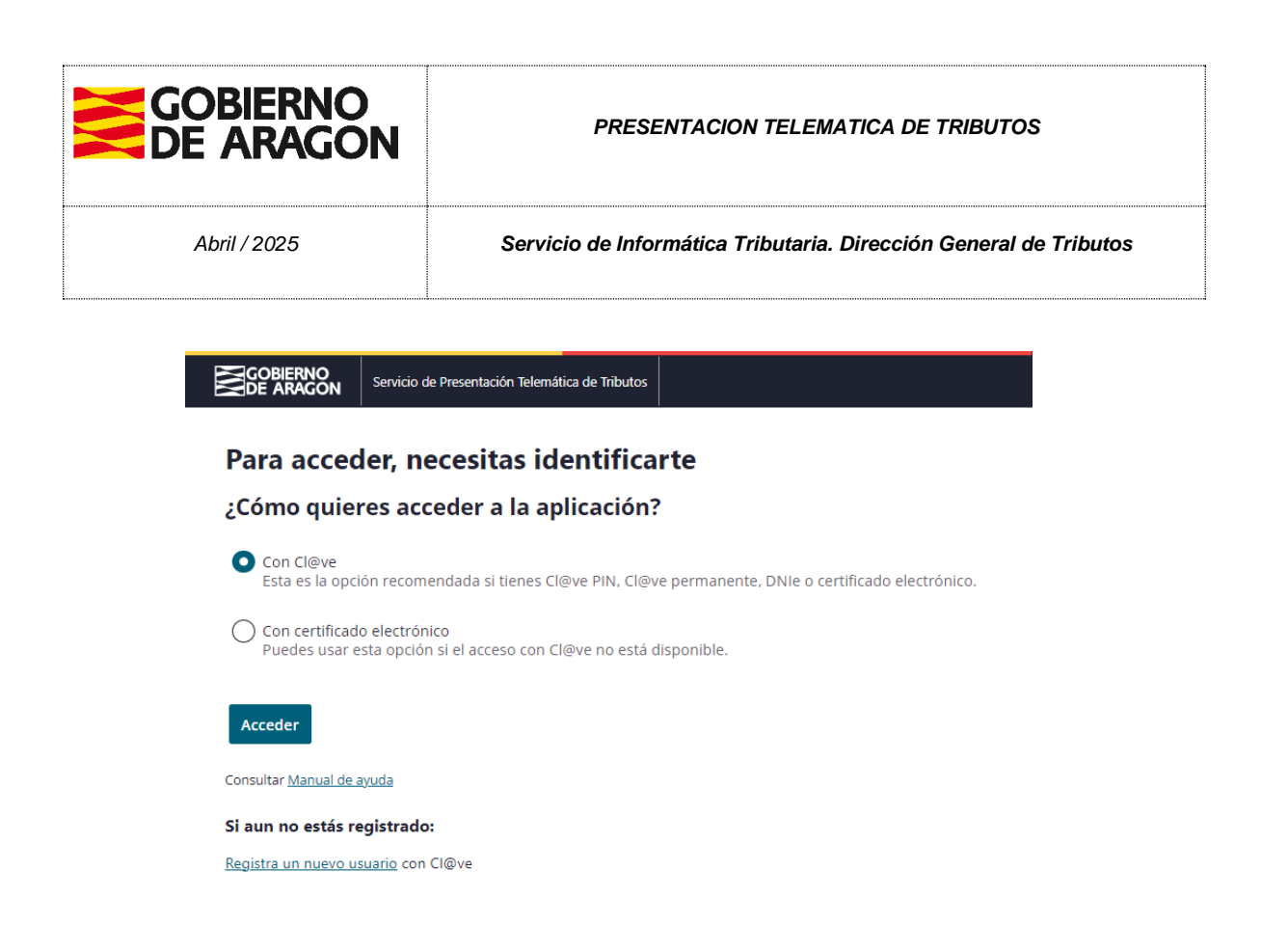

Una vez correctamente identificado en el sistema se accede a la página principal, que también se ha rediseñado, donde se muestra los accesos a los distintos yafares (portales de impuestos), para acceso a la confección de los distintos impuestos.

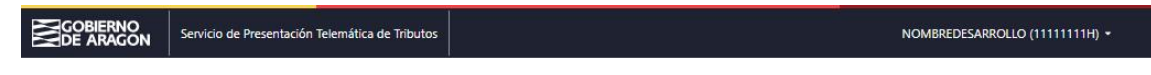

#### Presentación telemática de Tributos.

Confección, pago y presentación telemática de Tributos en Aragón.

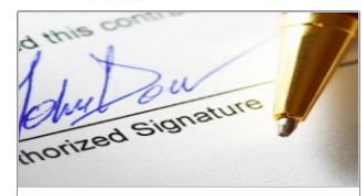

#### Gestión de Contratos, Usuarios y Favoritos

Incluye las herramientas para la gestión y administración de los usuarios incluidos en el contrato: alta y modificación de usuarios, asignación de permisos, cuentas e intervinientes favoritos...etc.

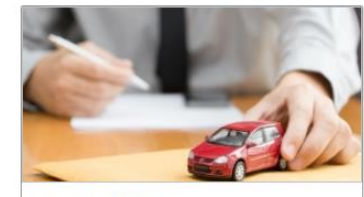

Portal de Vehículos

Permite la Confección, Pago y Presentación Telemática de las autoliquidaciones de vehículos (modelos 621 y 623). Al presentar telemáticamente el modelo, se obtiene la carta de pago que contiene el Código Electrónico de Transmisión (CET) que acredita ante la DGT la presentación del impuesto.

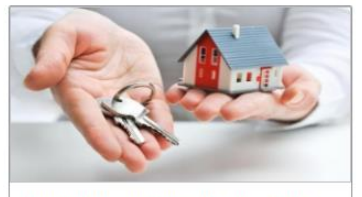

Portal de Transmisiones Patrimoniales

Permite la Confección, Pago y Presentación Telemática de las autoliquidaciones correspondientes a Transmisiones Patrimoniales (601), Operaciones Societarias (602), Actos Jurídicos Documentados (603) y Documentos Mercantiles (610 y 615).

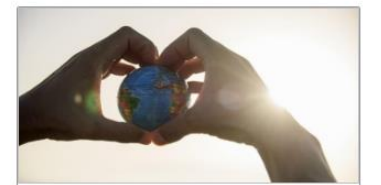

Portal de Impuestos Medioambientales Permite la Confección, Pago y Presentación Telemática de los Impuestos Medioambientales:

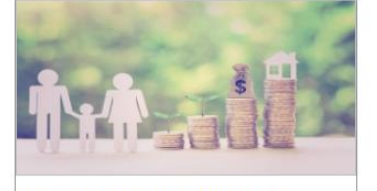

Portal de Sucesiones y Donaciones Permite realizar el pago y presentación telemática de las autoliquidaciones correspondientes al

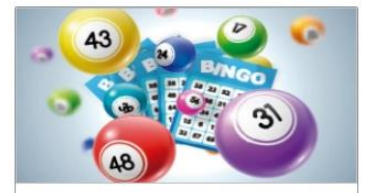

Portal de Tributos sobre el Juego Permite la Confección de las autolíquidaciones correspondientes a los Tributos sobre el Juego

| GOBIERNO<br>DE ARAGON | PRESENTACION TELEMATICA DE TRIBUTOS                               |
|-----------------------|-------------------------------------------------------------------|
| Abril / 2025          | Servicio de Informática Tributaria. Dirección General de Tributos |

Dependiendo de los permisos del usuario identificado en la aplicación, los enlaces disponibles pueden variar y ofrecer distintas funcionalidades. Una vez acceda a cada uno de los portales, tendrá disponible la ayuda referente a los mismos.

Desde esta pantalla principal el usuario puede cerrar la sesión, pulsando el botón **Salir** disponible al pulsar en la cabecera sobre la identificación del usuario. Al cerrar la sesión se asegura que no se podrá acceder a los distinos portales de impuestos desde ese navegador.

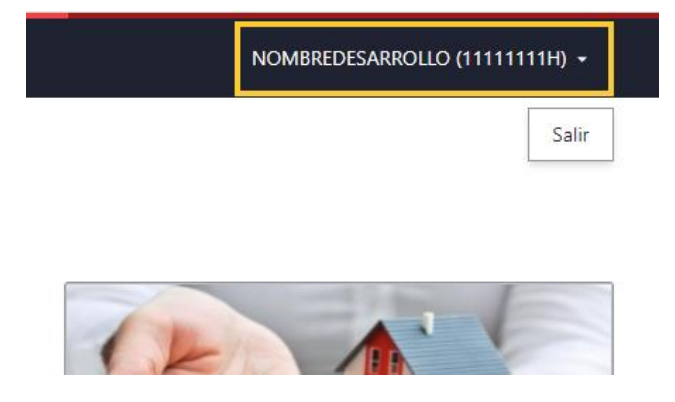

En caso de que una persona esté dada de alta en más de un contrato, al acceder a la plataforma tendrá la posibilidad de elegir el contrato al que quiere acceder.

|                            | Servicio de Presentación Telemática de Tributos |  |  |
|----------------------------|-------------------------------------------------|--|--|
|                            |                                                 |  |  |
| Avisos     Seleccione un o | ontrato de los que está dado de alta            |  |  |
| ← <u>Volver al inicio</u>  |                                                 |  |  |
| Acceso al servicio         |                                                 |  |  |
| Seleccione un cor          | itrato                                          |  |  |
| 15148 -                    | ESTEBAN - desarrollo                            |  |  |
| 21351 - EIDAS              | CERTIFICADO, PRUEBAS -                          |  |  |
| Aceptar                    |                                                 |  |  |

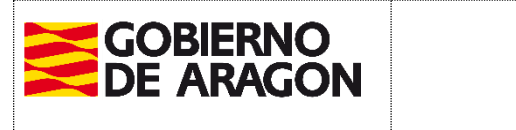

.....

Servicio de Informática Tributaria. Dirección General de Tributos

## 3. REGISTRO

Abril / 2025

El proceso de registro se debe de hacer mediante certificado digital, cl@ve o dni-e. Se realiza mediante el enlace "Registra un nuevo usuario" al pie de la página.

|                                  | Servicio de Presentación Telemática de Tributos                                       |  |
|----------------------------------|---------------------------------------------------------------------------------------|--|
| Para acced                       | ler, necesitas identificarte                                                          |  |
| ¿Cómo quie                       | res acceder a la aplicación?                                                          |  |
| Con Cl@ve<br>Esta es la opci     | ón recomendada si tienes Cl@ve PIN, Cl@ve permanente, DNIe o certificado electrónico. |  |
| Con certificado<br>Puedes usar e | o electrónico<br>sta opción si el acceso con Cl@ve no está disponible.                |  |
| Acceder                          |                                                                                       |  |
| Consultar <u>Manual de a</u>     | ayuda                                                                                 |  |
| Si aun no estás re               | egistrado:                                                                            |  |
| <u>Registra un nuevo us</u>      | suario con Cl@ve                                                                      |  |
|                                  |                                                                                       |  |

El proceso de registro diferencia si accede con certificado de persona física o jurídica y, en ambos casos, le deja elegir entre actuar para sí mismo (persona o empresa) o actuar para terceros (profesional o despacho profesional).

| GOBIERNO<br>DE ARACON Servicio de Presentación Telemática de Tributos                                          | COBIERNO<br>DE ARAGON Servicio de Presentación Telemática de Tributos                                              |
|----------------------------------------------------------------------------------------------------|----------------------------------------------------------------------------------------------------|
| ← <u>Volver al inicio</u>                                                                                      | ← <u>Volver al inicio</u>                                                                                          |
| ¿Cómo quieres registrate?                                                                                      | ¿Cómo quieres registrate?                                                                                          |
| Estás utilizando un certificado de persona física. Selecciona el perfil con el que deseas registrarte:         | Estás utilizando un certificado de persona jurídica. Selecciona el perfil con el que deseas registrarte.           |
| O Particular<br>Para presentar tus propios impuestos o en representación de familiares o allegados.            | Empresa<br>Para presentar tus propios impuestos. Representas a FNMT-RCM PRUEBAS                                    |
| O Profesional<br>Para actuar en representación de terceros como despacho profesional, asesor fiscal o abogado. | O Despacho profesional<br>Para actuar en representación de terceros como despacho profesional, gestoría o similar. |
| Continuar                                                                                                    | Continuar                                                                                                    |
|                                                                                                    |                                                                                                    |
| Preguntas frecuentes.                                                                                          | Preguntas frecuentes.                                                                                              |
| ► ¿Qué puedo hacer cómo Particular?                                                                            | ¿Qué puedo hacer como empresa?                                                                                     |
| ► ¿Qué puedo hacer cómo Profesional?                                                                           | ¿Qué puedo hacer como Despacho Profesional?                                                                        |

| GOBIERNO<br>DE ARAGON | PRESENTACION TELEMATICA DE TRIBUTOS                               |
|-----------------------|-------------------------------------------------------------------|
| Abril / 2025          | Servicio de Informática Tributaria. Dirección General de Tributos |

A continuación, el usuario tendrá que completar la información personal y de contacto, mostrando los datos identificativos que aparecen en el certificado. En caso de personas jurídicas, deberá completar la información tanto de la empresa como de la persona representante.

En el siguiente paso se le mostrarán los impuestos con los que podrá actuar (ver apartado 4). Algunos de ellos están siempre incluidos y otros son opcionales. Además, si es una persona jurídica y actúa para sí misma (Empresa), le dará opción de elegir impuestos medioambientales o relacionados con Juego.

| * Jonet al paso amoritat                                                                                             |
|----------------------------------------------------------------------------------------------------|
| Elige los impuestos que podrás presentar y finaliza el registro                                                      |
| Impuestos incluidos                                                                                                  |
| TRANSMISIONES                                                                                                    |
| <ul> <li>OPERACIONES SOCIETARIAS</li> </ul>                                                                          |
| ✓ TRANSMISIONES PATRIMONIALES                                                                                        |
| <ul> <li>ACTOS JURIDICOS DOCUMENTADOS</li> </ul>                                                                     |
| VEHICULOS                                                                                                    |
| <ul> <li>TRANSMISIONES DE VENICULOS</li> </ul>                                                                       |
| Impuestos adicionales relacionados con MEDIOAMBIENTALES                                                              |
| UNEAS AEREAS DE ALTA TENSION                                                                                         |
| GRANDES AREAS DE VENTA                                                                                               |
| AGUA EMBALSADA                                                                                                    |
| EMISIONES CONTAMINANTES                                                                                              |
| PARQUES FOTOVOLTAICOS                                                                                                |
| PARQUES EÓLICOS                                                                                                    |
| TRANSPORTES POR CABLE                                                                                                |
| Impuestos adicionales relacionados con JUEGO                                                                         |
| APUESTAS                                                                                                    |
| BINGO DE SALA                                                                                                    |
| BINGO ELECTRONICO                                                                                                    |
| RIFAS, TOMBOLAS, COMBINACIONES ALEATORIAS, CONCURSOS Y OTROS                                                         |
| CASINOS                                                                                                    |
| BINGO ELECTRONICO DE SALA                                                                                            |
| Acepta las condiciones y finaliza el registro                                                                        |
| He leido y acepto las <u>Condiciones de pago telemático</u> y la <u>Información básica sobre protección de datos</u> |
| Finalizar registro                                                                                                   |

En el caso de usuarios actuando para sí mismos (particulares o empresas), en este paso, aceptando las condiciones, se finalizaría el registro y ya podría acceder al Servicio de Presentación Telemática de Tributos, teniendo disponibles los impuestos indicados.

A los usuarios que realicen altas de profesionales o despacho profesional, el servicio les pedirá firmar una declaración responsable (definida en la Modificación de la Orden HAP/1225/2017) mediante firma electrónica. El sistema cumplimenta la declaración responsable con los datos indicados en la aplicación, tal como se muestra en la imagen:

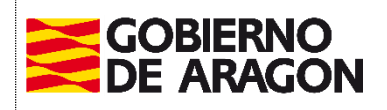

Abril / 2025

Servicio de Informática Tributaria. Dirección General de Tributos

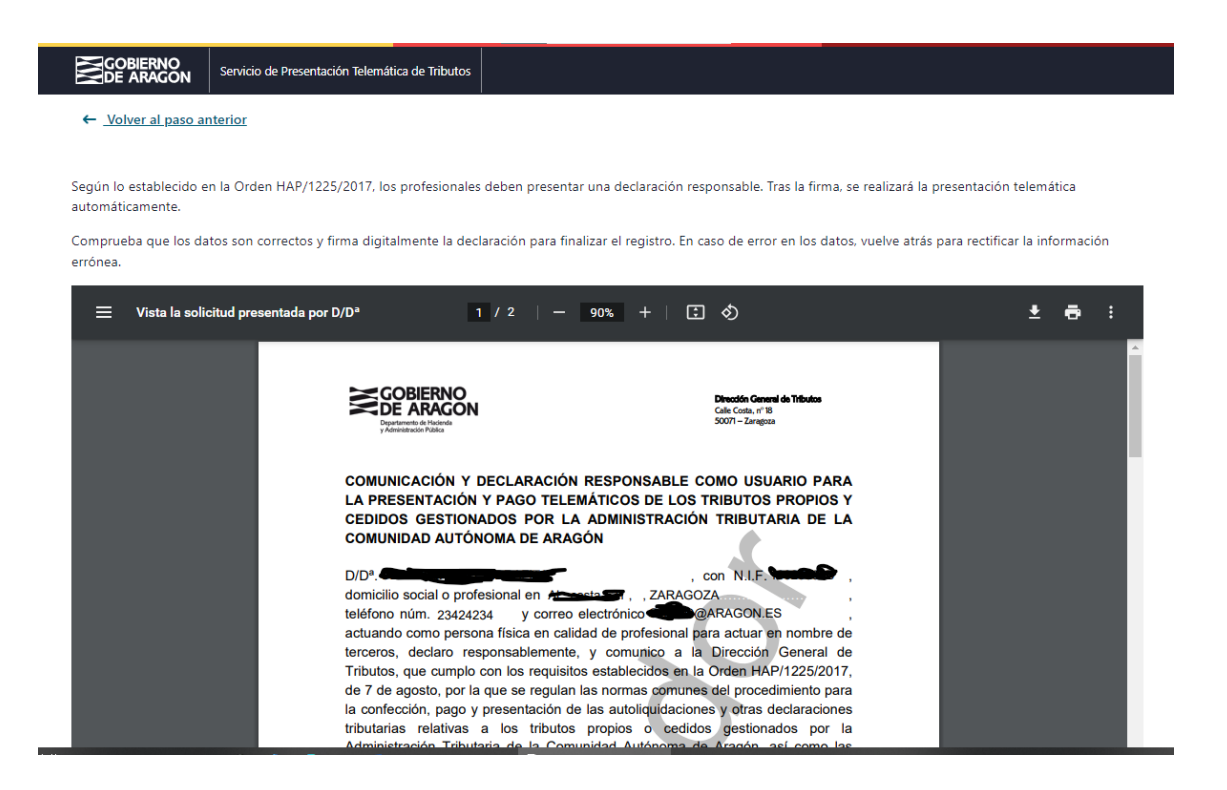

Tras firma la declaración responsable, la aplicación presentará el documento ante el registro electrónico del Gobierno de Aragón para que quede registro de la entrega del documento, ofreciendo a continuación el documento firmado y el justificante de registro para su comprobación o descarga.

Con esto se finalizaría el registro y ya podría acceder al Servicio de Presentación Telemática de Tributos, teniendo disponibles los impuestos indicados.

En resumen, para el alta de un usuario deberá rellenar la información personal o de empresa y representante (y firmada la declaración en su caso), y posteriormente el usuario ya podrá acceder a Yafar y confeccionar liquidaciones, sin esperar a ninguna actuación por parte de Tributos.

#### Perfiles de usuario

El alta en el sistema se vincula a un contrato de uso. Vinculado a un mismo contrato, existen dos tipos de perfiles de usuarios:

- Usuario Administrador del Contrato: El usuario Administrador es el titular del contrato que ha realizado el proceso de alta. Además de los permisos para los impuestos otorgados inicialmente para confeccionar autoliquidaciones y presentar telemáticamente, tiene habilitadas las funciones para crear y modificar usuarios delegados bajo el mismo contrato, asignar permisos de confección o liquidación, agregar cuentas e intervinientes favoritos...etc. Esta gestión se realiza desde el subportal "Gestión de contratos, usuarios y favoritos"
- Usuario Gestor: Este perfil se asigna a los usuarios delegados creados por el propio Administrador del contrato. Puede tener permisos de confección y liquidación de autoliquidaciones, sobre los portales tributarios a los que se tiene acceso desde

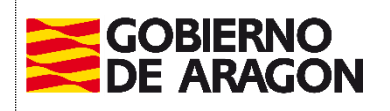

Abril / 2025

Servicio de Informática Tributaria. Dirección General de Tributos

el contrato. Estos usuarios actuarán en nombre del titular del contrato, habiendose sido autorizados por el titular.

#### 4. IMPUESTOS DISPONIBLES

- PARTICULARES
  - Transmisiones Patrimoniales y Actos Jurídicos
  - Vehículos
  - Sucesiones y Donaciones
  - Relacionados con Juego (Máquinas o Rifas)

#### • PROFESIONALES (PARTICULARES O GESTORIAS)

- Transmisiones Patrimoniales y Actos Jurídicos
- Vehículos
- Sucesiones y Donaciones
- Relacionados con Juego (Rifas)

#### • EMPRESAS

- Transmisiones Patrimoniales y Actos Jurídicos
- Vehículos
- Impuestos Medioambientales
- Relacionados con Juego

### 5 PREGUNTAS FRECUENTES

#### Preguntas frecuentes de modificaciones de contratos:

• Tenía usuario y contraseña claves y no puedo acceder.

Para los usuarios dados de alta con el sistema de identificación de usuario y contraseña, debe acceder con un certificado vinculado al DNI del usuario dado de alta. En caso de que no estuviera correcto el DNI en nuestra base de datos, debe enviamos e-mail a <u>informaticatributos@aragon.es</u>, desde el mismo correo que figura en el contrato (Yafar\_Admin), solicitando la actualización del DNI del usuario.

• Tiene un contrato de "particular sydweb confección", y quiere acceso a Yafar Central.

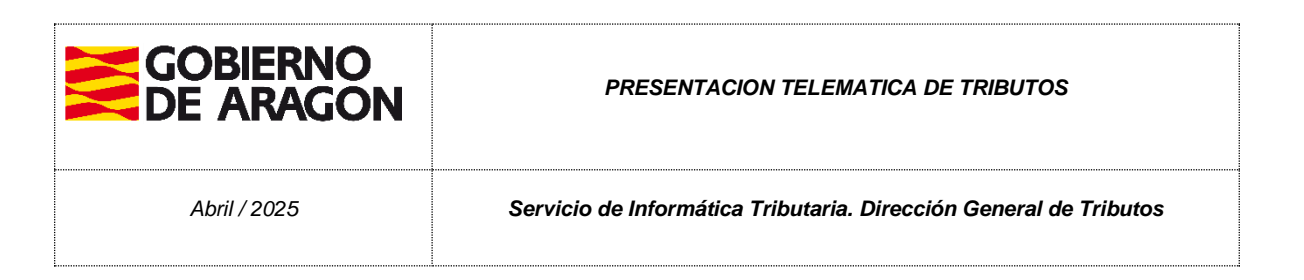

Si tiene un usuario de sydweb, solo le permite utilizar esa aplicación. Para poder acceder a yafar\_central y utilizar las aplicaciones de los distintos impuestos, debe enviarnos e-mail a <u>informaticatributos@aragon.es</u>, desde el mismo correo con el que se dio de alta, solicitando el cambio de contrato.

Si son profesionales o despacho profesional deberán remitir tambien la declaración responsable (definida en la Modificación de la Orden).

#### • Tienen contrato y quieren modificar datos

Para actualizar datos del contrato, o del usuario administrador del mismo, deben mandar un mail a <u>informaticatributos@aragon.es</u>, desde el correo del titular del contrato, solicitando los cambios. En caso de ser una Entidad Jurídica, y el cambio afecte al Administrador/Representante que figura en el contrato inicial, para poder realizarse deberán enviar documentación justificativa de la misma.